# PI & Study Team Quick Reference Guide #4: Amendments, Continuing Reviews (& Study Closures) & PARs (7/30/2013)

### **Post-Approval Activities**

After study approval, Amendments, Continuing Reviews (and study closures) and Post-Approval Reports are submitted through webIRB. These functions are available from the study workspace.

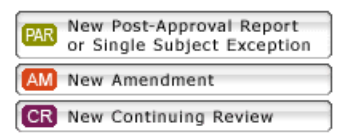

#### Amendments

- 1. To create an amendment, click New Amendment.
- 2. Complete the form.
- 3. After you complete the amendment cover page, click the link to the Application SmartForm. This will take you to application.
- 4. Make and save the needed changes to the application.
- 5. Click Exit you will be returned to the Amendment Application.
- 6. Click Finish.
- 7. If you are the PI/PI Proxy, click Submit Amendment.
- 8. To notify the PI that the amendment is ready for review and submission, click Send Ready Notification.

#### **Continuing Review (and study closures)**

- **1**. To initiate a continuing review or study closure, click **New Continuing Review**.
- 2. Complete the form.
- 3. If you are the PI/PI Proxy, click Submit Continuing Review.
- 4. To notify the PI that the continuing review/study closure is ready for review and submission, click Send Ready Notification.

## Post Approval Reports or Single Subject Exception

Post-Approval Reports or Single Subject Exceptions include:

- o Serious, unexpected adverse events related to the study
- o Updated Safety information
- o Protocol Violations, Incidents or Deviations
- o Complaints about the Study
- o Request for Single Subject Exceptions
- o Sponsor Clarifications that do not amend the study
- 1. To start a report, click New Post-Approval Report or Single Subject Exception.
- 2. Complete the form.
- 3. If you are the PI/PI Proxy, click Submit.
- 4. To notify the PI that the report is ready for review and submission, click Send Ready Notification.